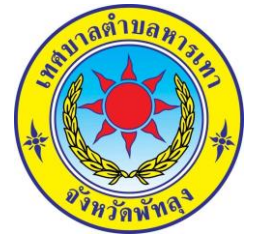

## คู่มือการใช้งานระบบ บริการ E – service ผ่าน Google form เทศบาลตำบลหารเทา

## ขั้นตอนการขอรับบริการออนไลน์ E – service ผ่าน Google form

 เป็นการให้บริการออนไลน์ ที่เทศบาลตำบลหารเทาจัดทำขึ้น เพื่ออำนวยความสะดวก และเพิ่มประสิทธิภาพ การบริการ ของหน่วยงานให้แก่ประชาชน

 ผู้มีความประสงค์จะขอรับบริการ สามารถแจ้งความประสงค์ โดยการกรอกข้อมูลรายละเอียดการขอรับ บริการของท่าน ลงในแบบฟอร์ม การขอรับบริการออนไลน์ มีขั้นตอนดังนี้

๑. ท่านสามารถเข้าไปที่ https://www.harnthao.go.th มาที่หัวข้อ ติดต่อเรา ไปที่ บริการ e -service

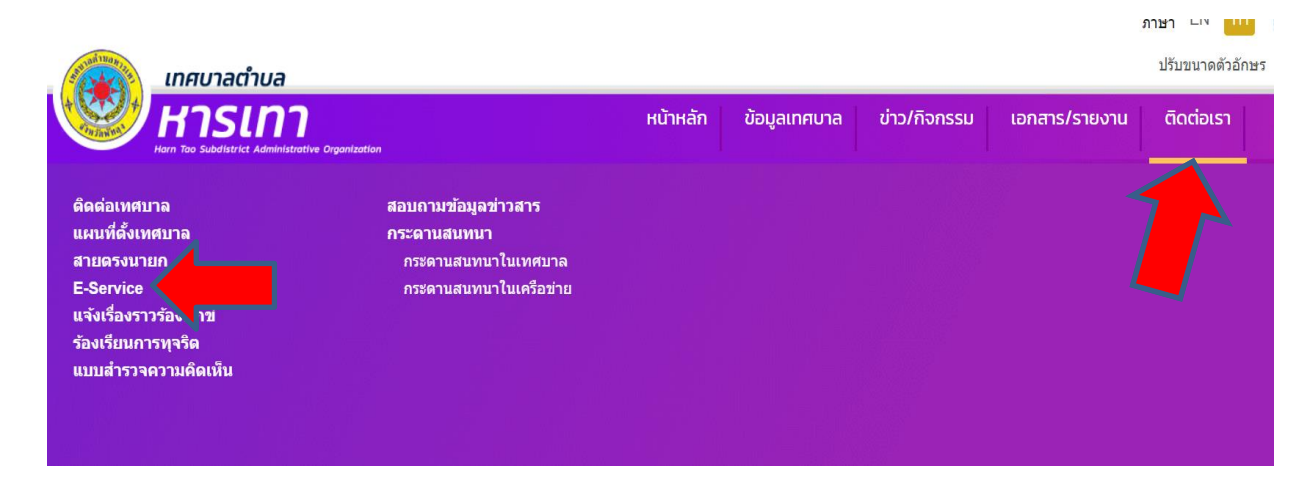

๒. เลือกบริการที่ท่านต้องการ กรอกข้อมูล รายละเอียดการขอรับบริการของท่าน ลงในแบบฟอร์ม Google Form การขอรับบริการออนไลน์

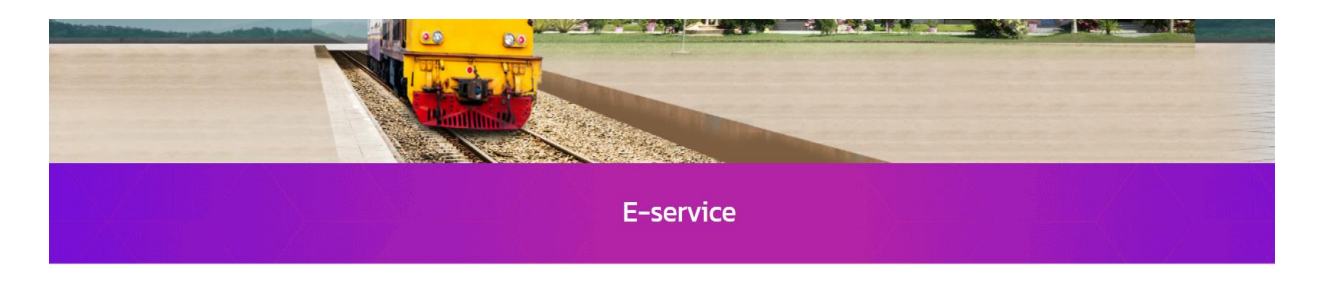

หนังสือแจ้งความประสงค์ใช้บริการจัดเก็บขยะ

๓. กรอกข้อมูล รายละเอียดการขอรับบริการของท่าน ลงในแบบฟอร์ม Google Form การขอรับบริการ ออนไลน์

| 4 d                                                                                    | e                                                                                                    | ้ไปรษณีย์อิเล็กทรอนิกส์ (e-mail)                                                                                                    |
|----------------------------------------------------------------------------------------|----------------------------------------------------------------------------------------------------|----------------------------------------------------------------------------------------------------|
| หนังสือแจ้งความประสงค์ใช่บริกา                                                         | ารจัดเก็บขยะ                                                                                                    |                                                                                                    |
| ทศบาลดำบลหารเทา อ.ปากพะยูน จ.พัทลุง                                                    |                                                                                                    | n menneonin                                                                                                    |
| arnthao115@gmail.com สลับบัญชี                                                         | ۵                                                                                                    |                                                                                                    |
| ะบบจะบันทึกชื่อและรูปภาพที่เชื่อมโยงกับบัญชี Google เมื่อคุณอัปไหล                     | เดไฟล์และส่งแบบฟอร์มปี                                                                                                    | สมาชิกในครัวเรือนจำนวนกี่คน *                                                                                                    |
| ระบุว่าเป็นต่าถามที่จำเป็น                                                             |                                                                                                    | สำคอบของคุณ                                                                                                    |
| อ - สกุล *                                                                             |                                                                                                    |                                                                                                    |
| ำตอบของคุณ                                                                             |                                                                                                    | มีปริมาณขยะโดยเฉลี่ยก็กิโลกรัมต่อวัน *                                                                                                    |
|                                                                                        |                                                                                                    | สำคอบของคุณ                                                                                                    |
| ายุ (ปี) *                                                                             |                                                                                                    | บริเวณท์ตั้งขยะ คือ *                                                                                                    |
| ำตอบของคุณ                                                                             |                                                                                                    |                                                                                                    |
|                                                                                        |                                                                                                    |                                                                                                    |
| laų *                                                                                  |                                                                                                    | 0                                                                                                    |
| าตอบของคุณ                                                                             |                                                                                                    | สีบอบบสาย (พร้อมสามาออา เรือยอน(สียอ)                                                                                                    |
|                                                                                        |                                                                                                    | NULLING IN THE STATES (TRANSEL AND INTRODUCED IN )                                                                                                    |
| เมายเลขโทรศัพท์ *                                                                      |                                                                                                    | สำคอบของคุณ                                                                                                    |
| าดอบของคุณ                                                                             |                                                                                                    | environitenant destanced (ma)                                                                                                    |
|                                                                                        |                                                                                                    | (עפר) איז איז איז איז איז איז איז איז איז איז                                                                                                    |
|                                                                                        |                                                                                                    | ศำคอบของคุณ                                                                                                    |
|                                                                                        | 0                                                                                                    | _                                                                                                    |
| .com/forms/site/1FApQL5df2a2XPF2OpH-h7VM5NAWE388x2M5Q86v334RWE1                        | 155<br>มาร์สาร์<br>ข้าพเจ้ารับทราบหลักเกณฑ์และเงื่อนไขโบ<br>                                                                                                    | ทธุม 196ว อายุระอากที่สารประทำ74p01.537227972594-b71959444751965285595675457947015599464555<br>มีสินเรียงาานประสงค์ไปปการสิดเก็บขณะ<br>การบริการรัดเก็บขณะจากเทศบาลตำบลหารเทา *                                                                                                    |
| a com/formul/de/1FAIp-QL58/5a32NP2DpH-b7/08/SNAWE2M9-2M5/GRV92A98/V8/1                 | 1550yveendom 15<br>ข้าพเจ้ารับทราบหลักเกณฑ์และเงื่อนไขใน<br>และยินดีปฏิบัติตามเงื่อนไขตั้งกล่าวทุกประ<br><u>หลักเกละที่และเงื่อนไขการการกิการจัดเป็นขอ</u> ะ                                                                                                    | №รุม 1863 google เอกทรียายไข้ทำให้pOLS.05/28279475;44-57198544WVE28862865(8675-64787E7D55g)และ6อกท<br>มีสีนะจัดราวแปรสงค์ใช้บริการจัดเก็บขยะ<br>การบริการจัดเก็บขยะจากเทศบาลด้าบลหารเทา *<br>การ                                                                                                    |
| a.com/komuliku/1FNpQLE8/2a2NP2DpH-b7/MENAWE38Ba2ME398/VE/1                             | (1500)งงงงงงงงงงงงงงงงงงงงงงงงงงงงงงงงงงง                                                                                                    | หรือ เพียง ของสุข เขาที่สามส์สา "PApoLSX220P2Dj44-b7/0550444472556220555567-544987D5559444447<br>ภารบริการรัดเก็บขณะจากเทศบาลดำบลหารเทา *<br>การ<br>เป็นประเภทต่างๆ เช่น ขณะแจ้ง ขณะเป็นก ขวดแก้ว ขณะมีพิษ<br>ทุกในการจัดเก็บขณะจำหน้าที่<br>เขายะ เสาไม่กับ oct-oo น.<br>oct-oo นเป็นที่มีไป<br>โดย<br>เขายี่เด้าหนดไว้                                                                                                    |
| a.com/komul/gi/1974pQLBst/sa2NP2DpH-b7VMBNAWE3HBs2M5QH0/3-RW8/1                        | D500yuwwom 15<br>1500yuwwom 24<br>ข้าพเจ้ารับทราบหลักเกณะท์และเงื่อนไขใน<br>และยินดีปฏิบัติตามเงื่อนไขต่งกล่าวทุกประ<br>พร้ากและนี่และเงื่อนไขการการกิการัตะไบขอะ<br>๑. เจ้าของบ้านจะต้องทำการที่คะแกรงะออกเป็น<br>และปาไส่เราชื่อหมายแม้หากรที่คะบามจะ<br>๒. เจ้าของบ้านจะต้องทำยะมาวงไรบ้ะอิเอกีต์<br>๓. เพรากจะตัดเป็นของตามและการจิตเป็นขอ<br>๓. เจ้าของบ้านต้องตรียองหรือกระตอบสำหรับ<br>๒. เจ้าของบ้านต้องตรียองหรือกระตอบสำหรับ                                                                                                    | หรือ เพียง googe เอกทรี่สายประทำให้ควา.557.227972541-ภายประมงพระ236535673สงรสาปวริญาสะสะสา<br>หรือ สัตราแปรสงสาปวร์การจัดเก็บขอะ<br>การบริการรัดเก็บขอะจำหน้าที่<br>เปรียนการกำงๆ เร่น ขอะแจ้ง ขอะเบียก ขวดแก้ว ขอะมีพิษ<br>หกาโนการสังก์ประชายรักหน้าที่<br>เชื่อย เวลาไปเก็บ oc.co น.<br>องเรื่อน ในปีหโปป<br>โดน<br>ยรที่ได้กำหนดใร้                                                                                                    |
| a.com/komuldig/1974pQL58/sa234920pH-b7/M83NAWE198a2M5Q94073469467                      | <ul> <li>(1500)งงงงงงงงงงงงงงงงงงงงงงงงงงงงงงงงงงง</li></ul>                                                                                                    | หรือ พร้อง google เขาทริทางรัดได้บระ<br>เสือง รัดกานประเทศรัตย์สาย<br>การบริการรัดเก็บขอะจากเทศบาลดำบลหารเหา<br>การ<br>นประเภทต่างๆ เช่น ขอะหนึ่ง ขอะเบียก ขวดแก้ว ขอะมีพิษ<br>คุณในการจัดเก็บของจำหน้าที่<br>รัชยะ เลาไม่มีกับ องเอง น.<br>องเอง นปริษัทให้ไป<br>โดย<br>อที่ได้กานเคโร้                                                                                                    |
| a.com/komuldig/1974pQL58/sa23492DpH-b7/M83NAWE198a2M5Q9407346W671                      | <ul> <li>(1500)งงงงงงงงงงงงงงงงงงงงงงงงงงงงงงงงงงง</li></ul>                                                                                                    | หรือ พระอง ของสะ แรกทรางสามราคาให้อุบมิ.557.202925;44.57.9859.0444725386228555567.544987D5559.944947D559.94494<br>เสียง รัดภาพบ่านรงก็ไข่ที่การจัดเก็บขอะ<br>การบริการรัดเก็บของรักหน้าที่<br>รับขณาทร่างๆ เช่น ขององนั้ง ของเป็อก ขวดแก้ว ของมีพิษ<br>คุณในการจัดเก็บของรักหน้าที่<br>โดย<br>อร์ไม่ก็กานเกิรั<br>ได้ช่อยระดง                                                                                                    |
| a.com/komuldig/1974p20L845a23NP2Dp4H-b7VM83NAWEE198a2M509KV754PW87                     | D350yuuuuu<br>ประการรับกรรวบหลักเกณะท์และเงื่อนไขใน<br>และยินดีปฏิบัติตามเงื่อนไขตังกล่าวทุกประ<br>องเร็กของบ้านจะต้องทำการศักแอกจะออกเป็น<br>และยับได้สู่อาชีกรรอดแม้ฝากที่กรรบสะ<br>องเร็กของบ้านจะต้องทำการศักแจนกรระออกเป็น<br>และยับได้สู่อาชีกรรอดแม้ฝากที่กรรบสะ<br>องเร็กของบ้านจะต้องทำการศักเทษอะ<br>ส่วนการครับกับของสามแผนการจัดเป็นของ<br>องเร็กของบ้านต่อแต่รัดอยุกรับกระดอนสำหรับ<br>องเร็กของบ้านต่อแต่รัดอยุกรับกระดอนสำหรับ<br>เป็นของกับ<br>แนนบภาพถ่ายบัติรประชาชน<br>องเร็กข้นไหร์                                                                                                    | หรือ พิธตร ของสุด เขาทริทางไรที่"/ApoLSX220925;41-37198594447128592655567544797155944447715594444477<br>เสียง รัดรานปรรงที่ไปขณะสากเทศบาลดำบลหารเทา<br>การ<br>เป็นประเภททำงๆ เร่น ของแห้ง ของเมือก ขวดแก้ว ของมีที่จ<br>หกาโนการคือเกียงของเร็จหน้าที่<br>เรียยง เวลาในไก้ใน octo น.<br>conco นเป็นที่ไปป<br>โดย<br>ยรกิมรักทางครัร<br>ไม่สายของ                                                                                                    |
| a.com/komuis/gr/1946pQL845a32NP2DpH-b7VM8NAWE198b2M5QH6734RW87                         | D300yuuuuu<br>ประการรับการราบหลักเกณะท์และเงื่อนไขใน<br>และยินดีปฏิบัติตามเงื่อนใขส่งกล่าวทุกประ<br>อ. เร้าของบ้านจะต้องทำการทัดแมกจะออกเป็น<br>และบำได้สู่หรือกรระยากบัน<br>และบำได้สู่หรือกรระยากบัน<br>และบำได้สู่หรือกรระยากบัน<br>และบำได้สู่หรือกรระยากบัน<br>และบำได้สุดหรือกระยากบัน<br>แหนาดระดักเก็บของสามแผนการจัดเป็นของ<br>อ. เจ้าของบ้านต่อแต่รัดอยู่หรือกระยองที่หนั<br>แนบมาาพถ่ายบัตรประชาชน<br>เป้. เพิ่มไฟล์<br>แนบมสำนารทะเบียนปาน                                                                                                    | หรือ พริตร ของสุข เขาพริพทธิสท์ ให้คุณ.5.57.202025;41-37.9059.0447925556073447987D5599.9449987D5599.9449987D5599.9449987D5599.9449987D5599.9449987D5599.9449987D5599.9449987D5599.9449987D5599.9449987D5599.9449987D5599.9449987D5599.944997D5599.944997D55999.944997D55997D5599705997D559970000000000                                                                                                    |
| a conformulder (FRIqCQL B45ca2NP2DpH-b7/MERIAMWE SHB-2M5G)(HV7-3049967<br>30/467 10 06 | D350yuuuuu<br>ประการรับกรรวมหลักเกณะท์และเงื่อนไขใน<br>และยินดีปฏิบัติคามเงื่อนใขตังกล่าวทุกประ<br>และยินดีปฏิบัติคามเงื่อนใขตังกล่าวทุกประ<br>และม่าให้จูลข้อกระตอบมัติปการจัดไปบยะ<br>และม่าให้จูลข้อกระตอบมัติปการจัดไปบยะ<br>และม่าให้จูลข้อกระตอบมัติปการจัดไปบยะ<br>และม่าให้จูลข้อกระตอบมัติปการจัดไปบยะ<br>เราร่างกับในการจัดเป็นขะ<br>รับร่างกับมีการในการจัดไปบยะ<br>รับร่างกับมีการในการจัดไปบยะ<br>เราร่างกับมีการในการจัดไปบยะ<br>เราร่างกับมีการในการจัดไปบยะ<br>เราร่างกับมีการในการจัดไปบยะ<br>เราร่างกับมีการในการจัดไปบยะ<br>เราร่างกับมีการในการจัดไปบยะ<br>เราร่างกับมีการในการจัดไปบยะ<br>เราร่างกับมีการในการจัดไปบยะ<br>เราร่างกับมีการในการจัดไปบยะ<br>เราร่างกับมีการในการจัดไปบยะ<br>เราร่างกับมีการในการจัดไปบยะ<br>เราร่างกับมีการในการจัดไปบยะ<br>เราร่างกับมีการในการจัดไปบยะ<br>เราร่างการจัดไปบยะ<br>เราร่างการจัดไปประการจัดไปบยะ<br>เราร่างการจัดไปบยะ<br>เราร่างการจัดไปประการจัดไปประการจัดไปบยะ<br>เราร่างการจัดไปบยะ<br>เราร่างการจัดไปประการจัดไปบยะ<br>เราร่างการจัดไปบยะ<br>เราร่างการจัดไปของการจัดไปบยะ<br>เราร่างการจัดไปบยะ<br>เราร่างการจัดไปบยะ<br>เราร่างการจัดไปบยะ<br>เราร่างการจัดไปบยะ<br>เราร่างการจัดไปบยะ<br>เราร่างการจัดไปของไปประการจัดไปประการจัดไปประ<br>เราร่างการจัดไปบยะ<br>เราร่างการจัดไปประการจัดไปบยะ<br>เราร่างการจัดไปประการจัดไปประการจัดไปประ<br>เราร่างการจัดไปบยะ<br>เราร่างการจัดไปประการจัดไปประ<br>เราร่างการจัดไปประ<br>เราร่างการจาการจาการจัดไปประ<br>เราร่างการจาการจาการจาการจาการจัดไปประ<br>เราร่างการจาการจาการจาการจาการจาการจาการจาการ | หรือ หรือร ของสุข เขาที่จากเรียงใหม่<br>สไข เขาามร้างไปที่ประการเพศบาลดำบลหารเทา<br>การ<br>เป็นขณาทก่างๆ เร่น ของแห้ง ของเป็อก จากแก้ว ของมีกิจ<br>ของ เวลาปันทึงไป<br>เดียน เวลาไม่มีกิจ จะเอง น.<br>อองเอง นมปันทึงไป<br>เดียน<br>เก็บไม่ที่ห้านหน้รั                                                                                                    |
| a conformulder (FRIqCQL BS/Sa22NP2DpH-b7/MB3NAWEE SHB-2MSGRW73-MRW67<br>30/467 10 06   | D550yveentom 15          บรรรุงของของของ       หรือ         ข้าหแจ้าร้ายหรวามหลักเกณะที่และเงื่อนไขโน       หรือ         ข้าหแจ้าร้ายหรวามหลักเกณะที่และเงื่อนไขโน       และยื่มเด็มผู้ปฏิบัติคามเงื่อนไขติงกล่าวทุกประ         หรือการหรือเป็นของของบัติการทระบัติเกนียะ       และยังเด็มปราวารระบัติการทระบัติเกนียะ         และยังเด็มของร้องเรียกระดอบมีผ่าการที่หมายสะสมเด็บการที่เป็นของร้องเป็นของสามและการที่เป็นของสาม       และแหน่างสุดหรือการสอบมีผ่าการที่เรียกระดอบสามที่งาน         เขางอางร้องเป็นของสามและการที่เป็นของสาม       เขางอางสาม         ไม่เยอมรับ       แนบมภาพถ่ายมัดรประชาชน         เป็นหลังได้       แนบมสำเนาหระเบียนบ่าน         เห็นไฟส์       เห็นไฟส์         เทศมาลต่ามองกระเทา จะติดต่อกลับไป แห่ง         รงส์       งงส์         รงส์       เหตะบานสานกระเป็นปาน                                                                                                    | ฟระเพียงของระสารางการการสังการสารางการการการการการการการการการการการการการก                                                                                                    |
| a conformulder (FRII-pOL BS/2322/P2)2)+1-7-148314.44492 59492/95/2)4479-10-60          | มายสาราร์การรายหลักเกณะท์และเงื่อนไขใน<br>และยินดีปฏิบัติคามเงื่อนไขตังกล่าวทุกประ<br>และยินดีปฏิบัติคามเงื่อนไขตังกล่าวทุกประ<br>และเราไม่สุดที่อารสอบมีฝากรักษ์และกระยุปการ<br>และร่างกับจะต้องทำการศักผากระยะเงินทาง<br>และมาไม่สุดที่อารสอบมีปการจัดกับขยะ<br>และมายและค่าเป็นการจัดกับขยะ คิมสุดที่<br>อารสารกับการจัดกับขยะที่สุดกระคอบสำหรัก<br>เราจากบ้านท้อมหรือบระระบายน<br>เราจะบ้านท้อมหรือบระระบายน<br>เราจะเป็นอนร้าย<br>แนบมาพถ่ายมัดรประชาชน<br>เราจะเป็นหน้า<br>แนบมสำเนาทะเป็ยบบ้าน<br>เราจะเป็นหน้า<br>เกาะและค่าบลงารเกา จะติดต่อกลับไป แต่<br>ระต่<br>ระต่<br>ระต่                                                                                                    | Maximinian Interest Proposition Contract Contract Contr |

## ตัวอย่างการกรอกข้อมูล ในแบบฟอร์ม Google Form หนังสือแจ้งความประสงค์ใช้บริการจัดเก็บขยะ

## ตัวอย่างการกรอกข้อมูล ในแบบฟอร์ม Google Form หนังสือแจ้งยกเลิกบริการจัดเก็บขยะ

| harnthao115@gmail.com สลับบัญปี                                                     | ևևևկե/թթ/сс                                                                                                    |
|-------------------------------------------------------------------------------------|----------------------------------------------------------------------------------------------------|
| ระบบจะบันทึกชื่อและรูปภาพที่เชื่อมโยงกับบัญชี Google เมื่อคุณอัปโหลดไฟล์และส่งแบบฟอ | สมนี้                                                                                                    |
| * ระบุว่าเป็นคำถามที่จำเป็น                                                         | ทั้งนี้ ขำพเจ้าฯ ใด้ชำระดำบริการจัดเก็บขยะครบถ่วนแล้ว (กรุณาแนบหลักฐานการชำระเงิน<br>คำบริการ)                                                |
| ชื่อ - สกุล *                                                                       | 😎 เพื่อไฟด์                                                                                                    |
| คำตอบของคุณ                                                                         |                                                                                                    |
| אינ (ט) *                                                                           | หากเทศบาลดำบลหารเทาอนุมัติการยกเล็กการบริเก็บขยะแล้ว จะติดต่อแจ้งผลตาม<br>หมายเลขโทรศัพท์ที่ท่านโห้ไว้ และขอขอบคุณมา ณ โอกาสปี<br>สำลองของคุณ |
| คำตอบของคุณ                                                                         |                                                                                                    |
|                                                                                     | ส่งสำเนนห                                                                                                    |
| ที่อยู่ (ระบุ บ้านเลขที่ หมู่ที่ ด่าบลหารเทา) *                                     | ฟามสงรพัสผ่านใน Google ฟลรัม                                                                                                    |
| ศำคอบของคุณ                                                                         | idanteiteinetsteinetsteinetsteine Google <u>suorunasteide sintymeihenstindens suorunasteide</u><br>Google Wassu                               |
|                                                                                     |                                                                                                    |
| หมายเลขไทรศัพท์ *                                                                   |                                                                                                    |
| ดำตอบของคุณ                                                                         |                                                                                                    |
| ข้าพเจ้าฯ มีความประสงค์ขอยกเล็กบริการจัดเก็บขยะ เนื่องจาก*                          |                                                                                                    |
| ศำตอบของคุณ                                                                         | 0                                                                                                    |

 ๙. กรุณากรอกข้อมูลให้ครบถ้วน หากมี \* สีแดงที่หัวข้อใด แสดงว่าเป็นข้อมูลจำเป็นที่จะต้องกรอกให้ครบถ้วน ถ้าไม่มี \* จะกรอกหรือไม่ก็ได้

๔. เมื่อกรอกข้อมูลครบแล้วให้กด สิ่ง

 เมื่อเจ้าหน้าที่ได้รับข้อมูลแล้ว จะทำการตรวจสอบข้อมูลรายละเอียด ผ่านระบบ Google Drive พร้อมกับ ดำเนินการพิมพ์แบบขอรับบริการออนไลน์เสนอผู้บริหาร

 ๖. เมื่อผู้บริหารได้พิจารณาแล้ว เจ้าหน้าที่จะแจ้งผลการพิจารณาให้ท่านทราบ ผ่านช่องทางติดต่อ ตามที่ท่าน ระบุไว้โดยเร็ว พร้อมดำเนินการในส่วนที่เกี่ยวข้องต่อไป

\_\_\_\_\_